# Procédure de connexion à la classe virtuelle « Numériqu'Elles »

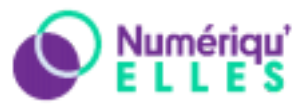

## Etape 1

Vous pouvez vous connecter en cliquant sur le lien suivant : <u>https://cvirtuelle.phm.education.gouv.fr/numeriquelles</u>

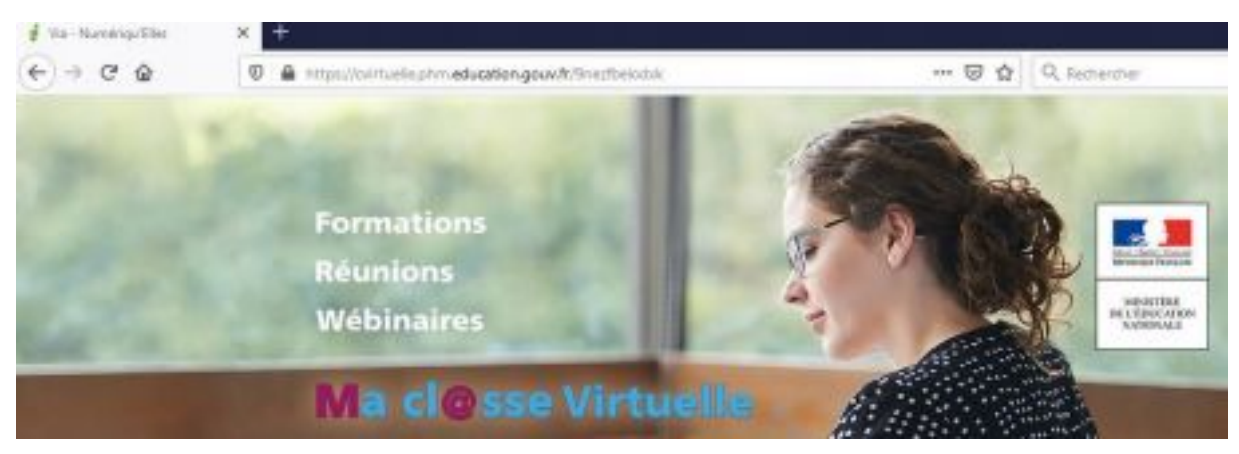

<u>Attention :</u> Il faut que le lien soit <u>entier</u>, il doit absolument commencer par : https://cvirtuelle.phm.education.gouv.fr/...

## Etape 2

En bas de page, cliquez sur "Je suis un invité" et renseignez les informations.

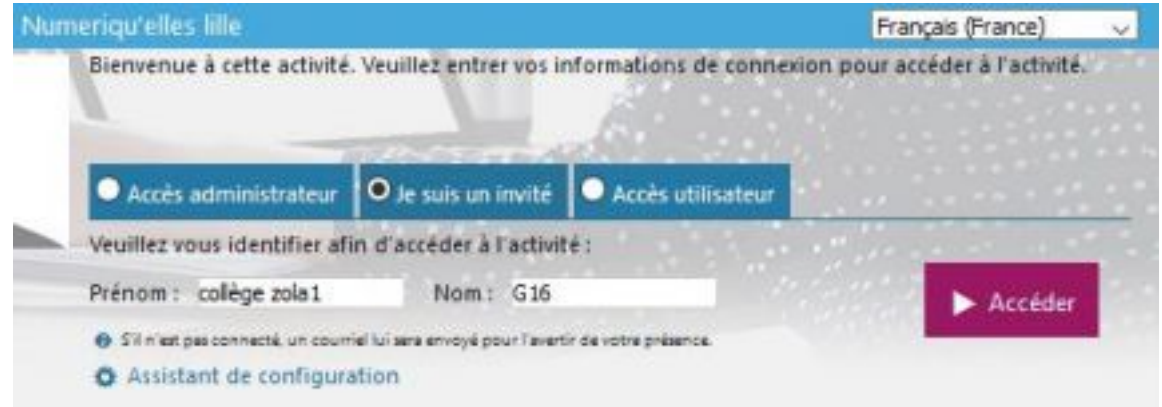

Comme dans l'exemple ci-dessus, il faudra inscrire :

Nom de l'établissement comme Prénom Numéro du groupe comme Nom.

Vous ne devez pas inscrire vos noms et prénoms !

Puis cliquez sur « Accéder »

Académie de Lilles - Forum Numériqu'Elles – 6 Novembre 2020 <u>Etape 3</u>

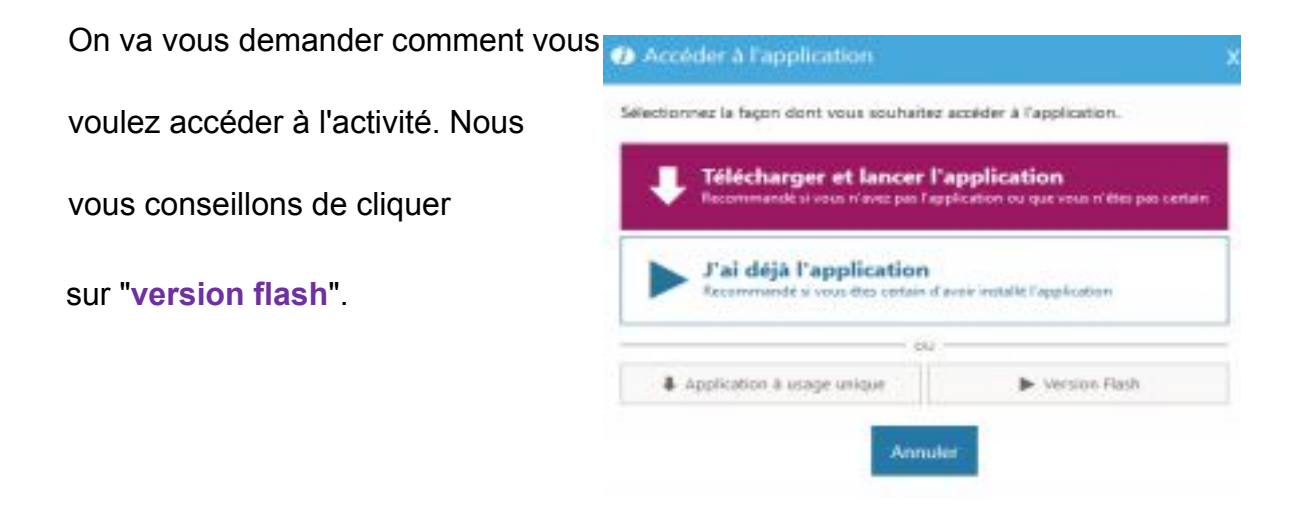

#### Etape 4

#### Entrez le mot de passe qui vous a été communiqué puis confirmez.

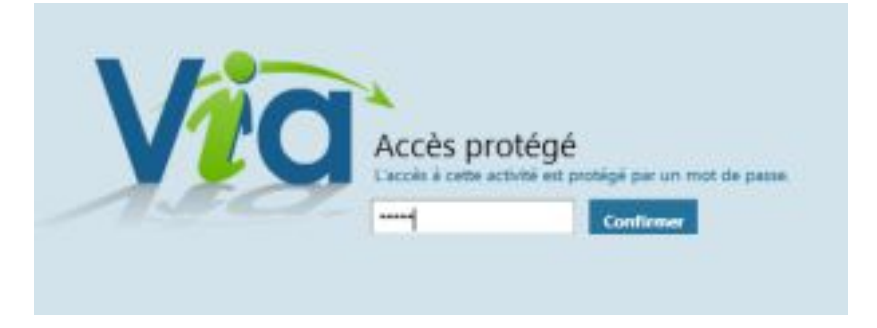

### Etape 5

Dernière étape, sélectionnez les haut-parleurs, testez le en cliquant sur « Musique » puis confirmez.

Après **quelques secondes** d'attente, vous entrez dans la classe Via.

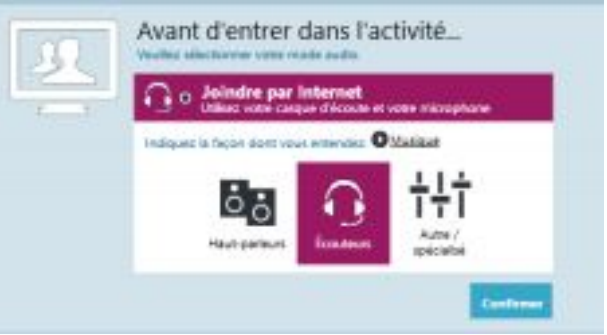

### Etape 6

Vous arrivez dans la salle principale pour les propos introductifs. Vous pourrez ensuite vous rendre dans **les ateliers** en suivant les horaires du planning qui vous a été transmis.

Afin d'optimiser le flux, activer la caméra et le micro, lorsque nécessaire uniquement. Attention, dès que vous changez d'atelier caméra et micro se coupent automatiquement.

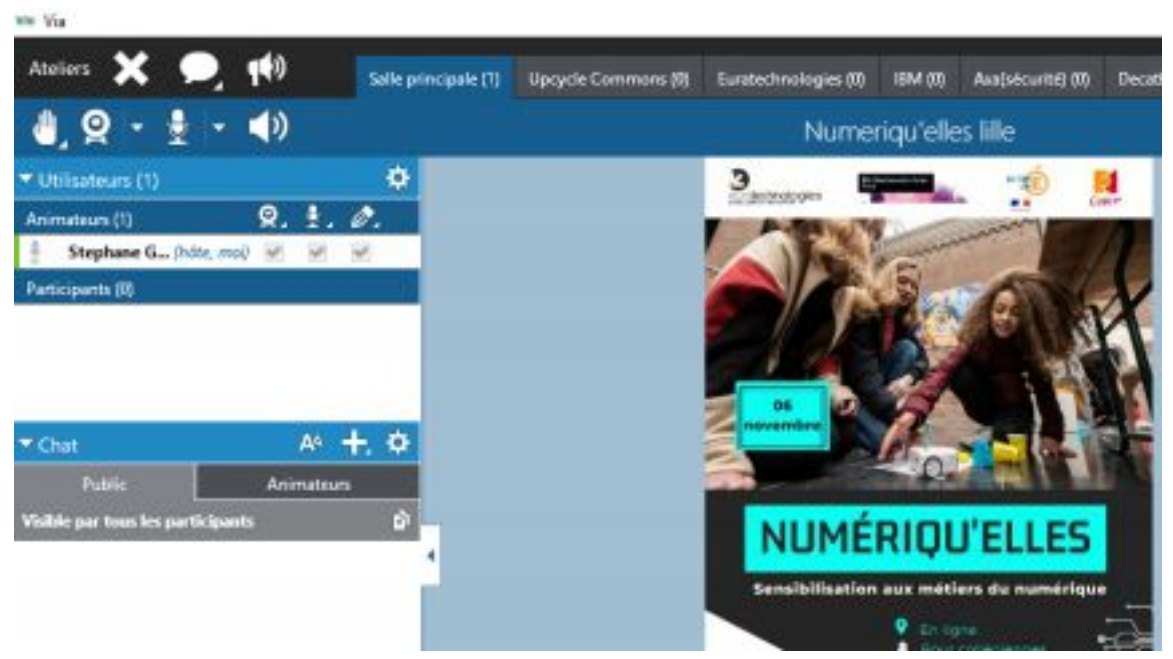

Vous pouvez poser vos questions dans le chat.

Ce forum **est enregistré**, veillez à mettre hors champ de caméra les élèves qui n'ont pas signé les autorisations de droit à l'image.